## Microsoft Office 365 licences iegūšana privātai lietošanai

## Microsoft Office 365 licences iegūšana un lietošanas nosacījumi

Šī instrukcija palīdzēs izglītojamiem, kas mācās kādā no Rīgas pašvaldības izglītības iestādēm, kā arī izglītības iestāžu darbiniekiem (skolotājiem un administratīvajiem darbiniekiem) iegūt licencētu Microsoft Office 365 lietojumprogrammu komplektu **privātai lieto šanai 10 lietotāja ierīcēs bez maksas.** 10 lietotāja ierīces, kurās var uzstādīt Office 365 var būt 5 datori (stacionārie, portatīvie) un 5 mobilās ierīces (planšetdatori, mobilie telefoni).

Bezmaksas Office 365 piedāvājums ir spēkā, kamēr Jūs mācāties vai strādājat Rīgas pašvaldības izglītības iestādē. Pabeidzot mācības vai beidzot darba tiesiskās attiecības, Office 365 pārstās darboties. Šajā gadījumā iestājas pārejas periods - 30 dienas, kuru laikā Jums ir šādas iespējas:

- Jāuzsāk mācības vai darba attiecības citā Rīgas pašvaldības izglītības iestādē;
- Jāiegādājas Office 365 par saviem līdzekļiem;
- Jāatinstalē Office no Jūsu datora.

Tāpat, jau laikus ir jāparūpējas par Office 365 mākoņpakalpojumā (*OneDrive* u.c.) glabāto datu pārnešanu Jūsu datorā, jo pēc izglītības iestādes pabeigšanas, vai beidzot darba attiecības izglītības iestādē, tie tiks dzēsti.

Lūdzam ņemt vērā, ka šī licence nav paredzēta lietošanai izglītības iestādes datoros. Tam ir jāizmanto pašvaldībai piešķirtā licence un šīs programmatūras uzstādīšanai ir cita kārtība.

## Kā iegūt Microsoft Office 365

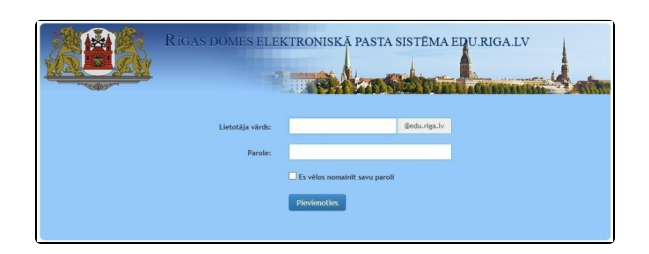

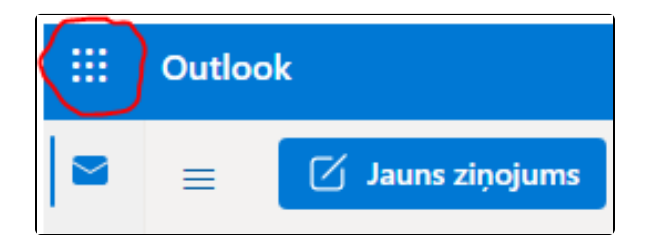

Atveriet Rīgas Domes elektroniskā pasta sistēmu edu.riga.lv ievadot adresi http://pasts.edu.riga.lv+

Ievadiet savu lietotāja vārdu un paroli un noklikšķiniet uz pogas **Pievienoties**.

Atvērsies Jūsu @edu.riga.lv e-pasts, kas darbojas Office 365 vidē. Uz ekrāna būs redzama e- pasta programmas Outlook sadaļa.

Kreisajā augšējā stūrī nospiediet uz redzamajiem punktiņiem kreisajā stūrī un izvēlēties **Office**.

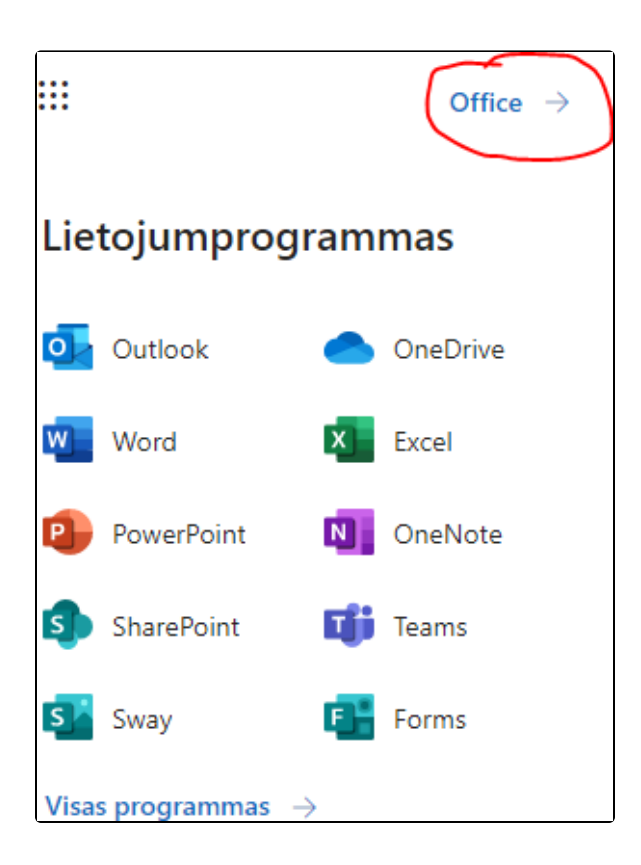

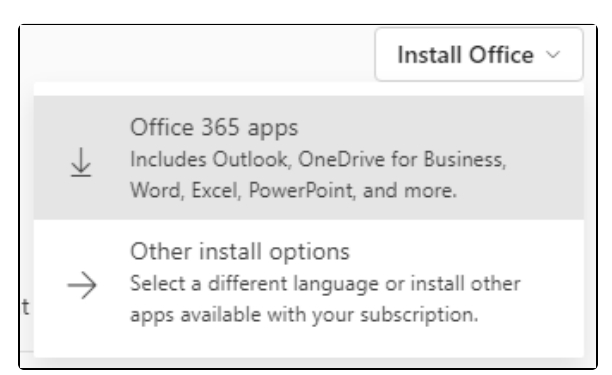

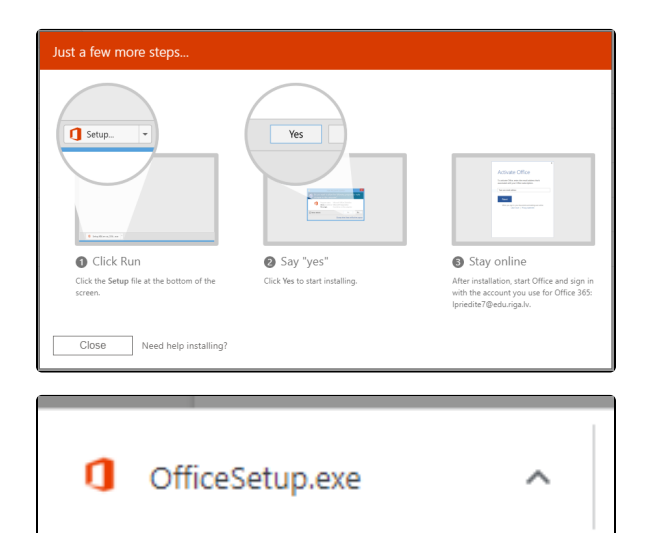

Tiksiet novirzīts uz office.com mājaslapu, kur labajā stūrī nepieciešams spiest uz opcijas

"Install Office" un izvēlēties "Office 365 apps".

Tiks lejupielādēta programmatūras instalācijas datne.

Datni nepieciešams palaist, uz tās noklikšķinot ar kreiso peles taustiņu, lai uzsāktu instalācijas procesu.

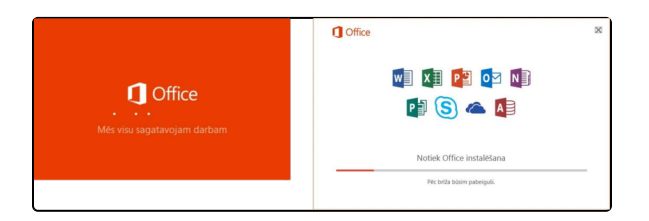

Instalācijas procesa gaitā uz ekrāna tiek parādīta progresa informācija.

Pēc brīža instalācijas process būs noslēdzies un sava datora galvenajā izvēlnē kā arī uzdevumu joslā redzēsiet uzstādītos Office 365 rīkus.

(i) Saite klientiem: https://jira.riga.lv/servicedesk/customer/kb/view/41452703